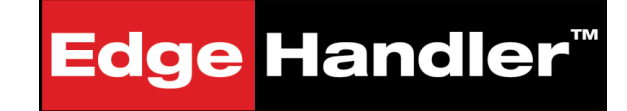

# **QUICK INSTALLATION GUIDE**

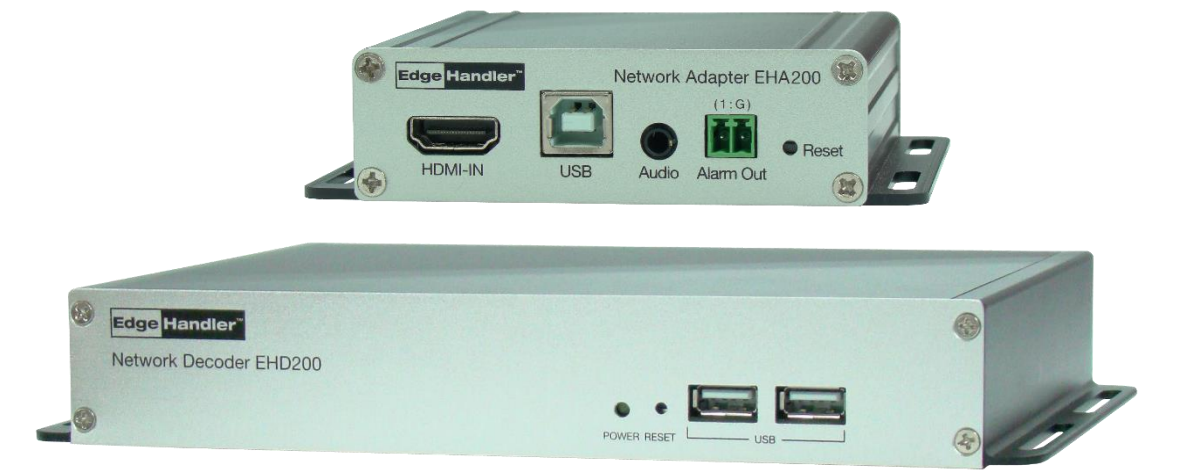

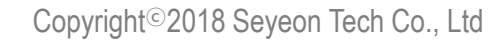

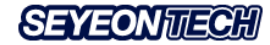

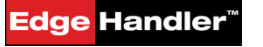

Copyright 2016 Seyeon Tech Co., Ltd. All rights reserved. Use of this product and manual is subject to license. Information in this document is subject to change without notice. FlexWATCH® is registered trademark of products of Seyeon Tech Co., Ltd. All other brand and product names mentioned in this document are registered trademarks or trademarks of their respective holders. The Software supplied with these Products is provided under license from Seyeon Tech Co., Ltd. Copyright

#### **GNU General Public License Information**

This product includes certain open source or other software originated from third parties that is subject to the GNU General Public License (GPL), GNU Library/Lesser General Public License (LGPL), and different and/or additional copyright licenses, disclaimers, and notices. The exact terms of GPL, LGPL, and some other licenses are provided to you with this product. Please refer to the exact terms of the GPL and LGPL at http://www.fsf.org (Free Software Foundation) or http://www.opensource.org (Open Source Initiative) regarding your rights under said license. In accordance with the terms of the GPL and LGPL, you may obtain a copy of the relevant source code by sending your request to sales@flexwatch.com. Subject to GPL, you may re-use, re-distribute and modify the GPL source code. Note that with respect solely to the GPL Software, no warranty is provided. We do not offer direct support for the distribution. This offer is valid for up to three years from the date of original purchase of the Product.

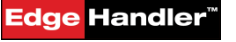

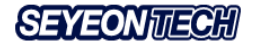

## Notification

This equipment has been evaluated for its suitability for use in a Commercial environment.

If used in a home environment, there is a Risk of radio interference.

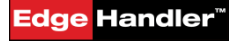

Copyright<sup>©</sup>2018 Seyeon Tech Co., Ltd

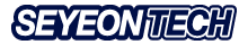

# Contents

#### EdgeHandler™

- 1. Configuration
- 2. Getting Started with EHA200 Adapter
- 3. Getting Started with EHD200 Decoder
- 4. Setting IP Address
- 5. Registration
- 6. Using Remote Control

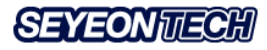

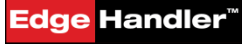

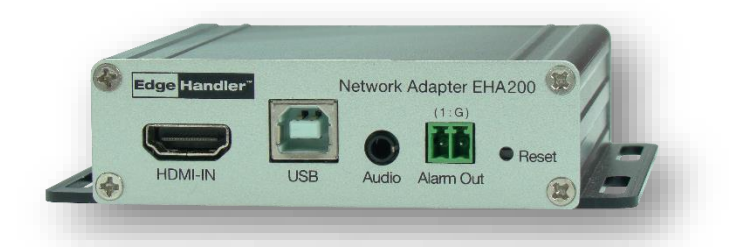

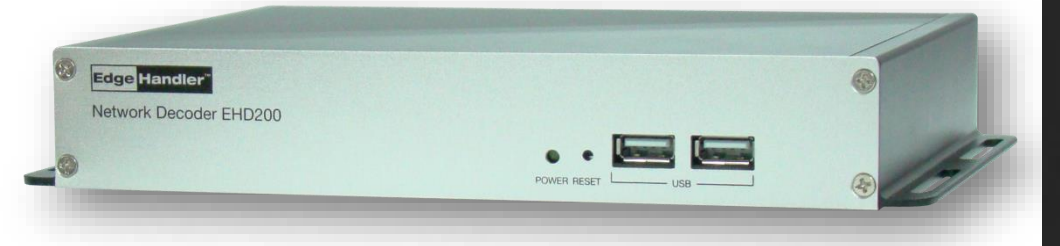

# Edge Handler<sup>™</sup>

EdgeHandler<sup>™</sup> provides the cost effective way to manage other vendor's DVR and NVR, even VMS(CMS) at the single station.

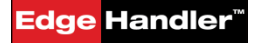

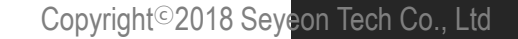

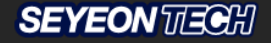

# Configuration

The EdgeHandler  $^{\text{TM}}$  requires that the adapter (EHA200) and the decoder (EHD200) be configured with at least one pair for remote controlling the connected system as shown below.

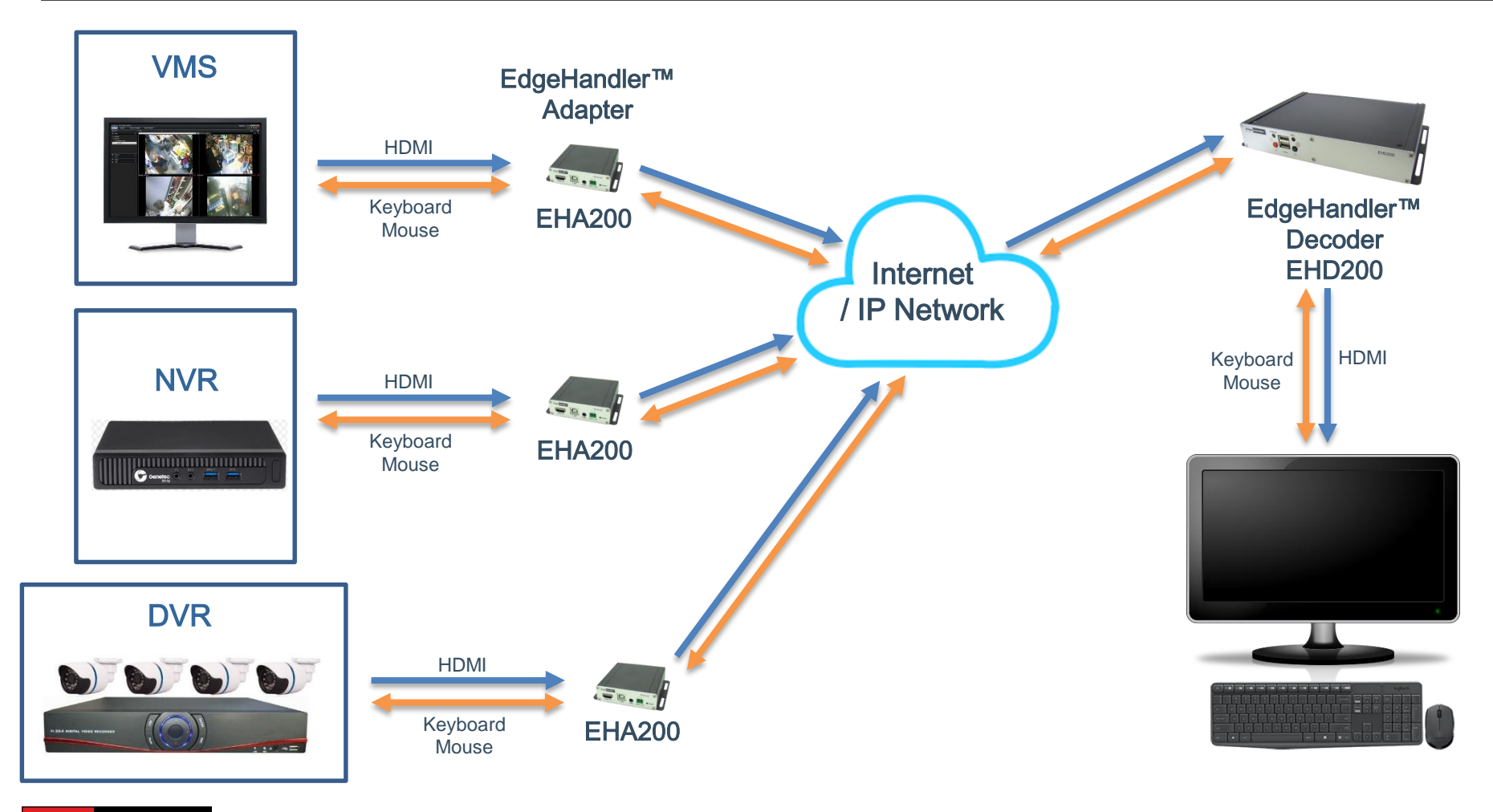

#### Edge Handler<sup>®</sup>

Copyright©2018 Seyeon Tech Co., Ltd

SEYEONTECH

#### Description

The EHA200 Adapter can compress/encode and transmit HDMI video signals. It allows to monitor live video on PCs, smartphones and tablet PCs connected to the Internet, and can be used for various applications such as the HDMI Extender.

When used with the EHD200 decoder, the system connected to the EHA200 adapter can be remotely controlled by keyboard and mouse.

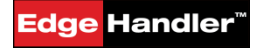

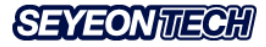

#### Getting Started with EHA200 Adapter

1. Connect the network cable (RJ45 standard) to the Ethernet port.

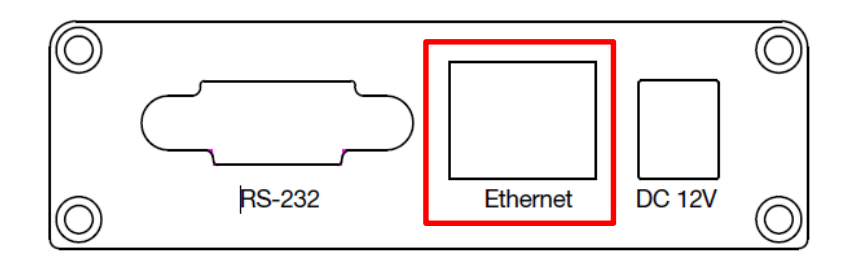

- 2. Connect the HDMI output of any devices such as PC, NVR or DVR to the HDMI-IN port of the EHA200 Adapter.
- 3. Connect the USB port of the device to the USB port of the EHA200 Adapter.

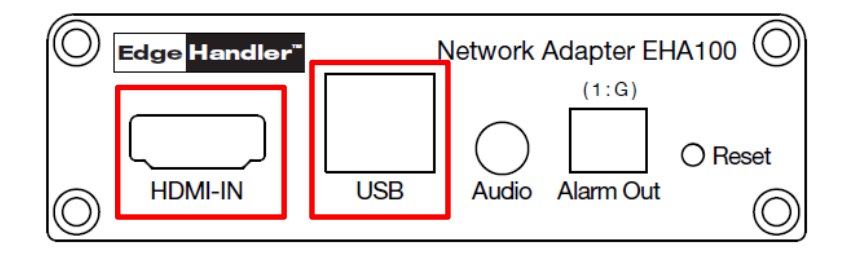

#### NOTE: Audio and DO (Alarm Out) port will be available soon.

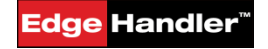

Copyright©2018 Seyeon Tech Co., Ltd

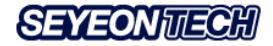

4. Input power to rear power input terminal.

Note: The EHA200 adapter does not have a power switch.

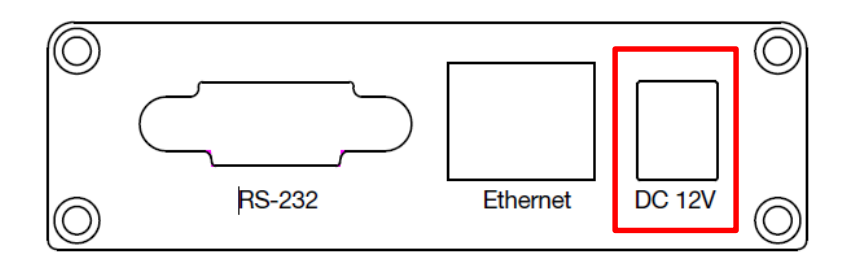

#### 5. Assign an IP address to the device using the IP Installer software.

| 🏘 IP Installer (v: | 3.8.0)       |                |            |             |           |             | _   |       | × |
|--------------------|--------------|----------------|------------|-------------|-----------|-------------|-----|-------|---|
| 9                  | 🚱 🎉 📢        | 密 📍            | Filter : / | AII         |           |             |     |       |   |
| Model 🔿            | MAC address  | IP address     | IP Ту      | Server name | HTTP port | Version     | Sta | tus   |   |
| EHA-100            | 00306FE1E2EA | 192.168.225.20 | static     | IP System   | 80        | 4.31-043-rp | Suc | ccess |   |
| EHD-200            | 00306F005DAA | 192.168.225.16 | static     | IP System   | 80        | 4.31-103-rm | Suc | ccess |   |
|                    |              |                |            |             |           |             |     |       |   |
|                    |              |                |            |             |           |             |     |       |   |

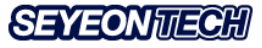

IP Installer software can be downloaded from the link below. [IP Installer Software Download link]

For more information about the IP Installer software, please refer to the manual linked below.

[IP Installer Guide – English link]

6. Now, the EHA200 adapter is ready for use.

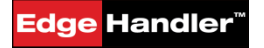

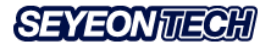

Description

The EHD200 decoder can decode the encoded video transmitted from one or more EHA200 adapters and display them on a connected monitor.

In addition, a USB keyboard and mouse can be connected to the EHD200 decoder to remotely control the systems connected to the EHA200 adapters as well as self-controlling.

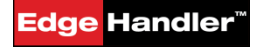

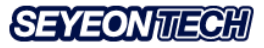

Getting Started with EHD200 Decoder

- 1. Connect the network cable (RJ45 standard) to the WAN port.
- 2. Connect the desired display device to the HDMI port.
- 3. Connect the keyboard and mouse to the USB ports.

(The USB port consists of 2 ports on the front and 1 port on the back.)

| <b>(</b> | Edge Handler"                           | ¢ |
|----------|-----------------------------------------|---|
|          | Network Decoder EHD200                  |   |
| ٢        | POWER RESET                             | ¢ |
| O        | <u> </u>                                | Ô |
| 0        | WAN LAN IN OUT MIC OVGA HDMI USB DC 12V | Ø |

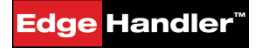

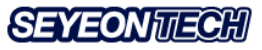

4. Power on the rear power input terminal to boot the device.

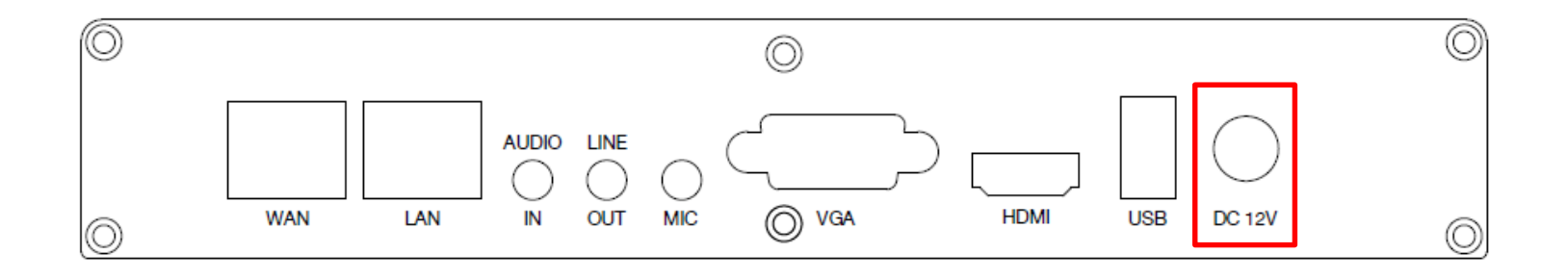

#### 5. Assign an IP address to the device using the IP Installer software.

| 🏘 IP Installer (v: | 3.8.0)       |                |            |             |           |             | - 0     | × |
|--------------------|--------------|----------------|------------|-------------|-----------|-------------|---------|---|
| 9                  | 🚱 🎉 📢        | 密 📍            | Filter : / | AII         |           |             |         |   |
| Model 🔿            | MAC address  | IP address     | IP Ту      | Server name | HTTP port | Version     | Status  |   |
| EHA-100            | 00306FE1E2EA | 192.168.225.20 | static     | IP System   | 80        | 4.31-043-rp | Success |   |
| EHD-200            | 00306F005DAA | 192.168.225.16 | static     | IP System   | 80        | 4.31-103-rm | Success |   |
|                    |              |                |            |             |           |             |         |   |
|                    |              |                |            |             |           |             |         |   |

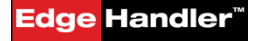

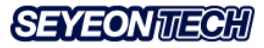

IP Installer software can be downloaded from the link below. [IP Installer Software Download link]

For more information about the IP Installer software, please refer to the manual linked below.

[IP Installer Guide – English link]

6. Now, the EHA200 adapter is ready for use.

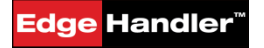

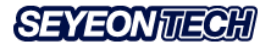

After the installation of the adapter and decoder and setting of the IP addresses are completed, the adapter must be registered in the decoder as follows:

#### Case #1 (LAN)

If the EHD200 adapter(s) to be registered is connected to the same network as the EHD200 encoder.

Start from #1 on the next page.

#### Case #2 (WAN / INTERNET)

If the adapter to be registered is connected to an external network or the Internet

Skips steps #1~9, Starts from #10.

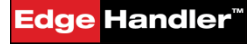

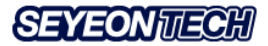

# 1. After booting the EHD200 model, the login screen will appear as shown below.

| A        | dmin Login |
|----------|------------|
| ID :     |            |
| Password |            |
|          | ОК         |

Default ID and password are as follows and are case-sensitive.

ID: root Password: root

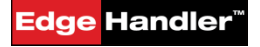

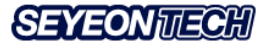

2. When login is completed, the main screen of the decoder appears as below.

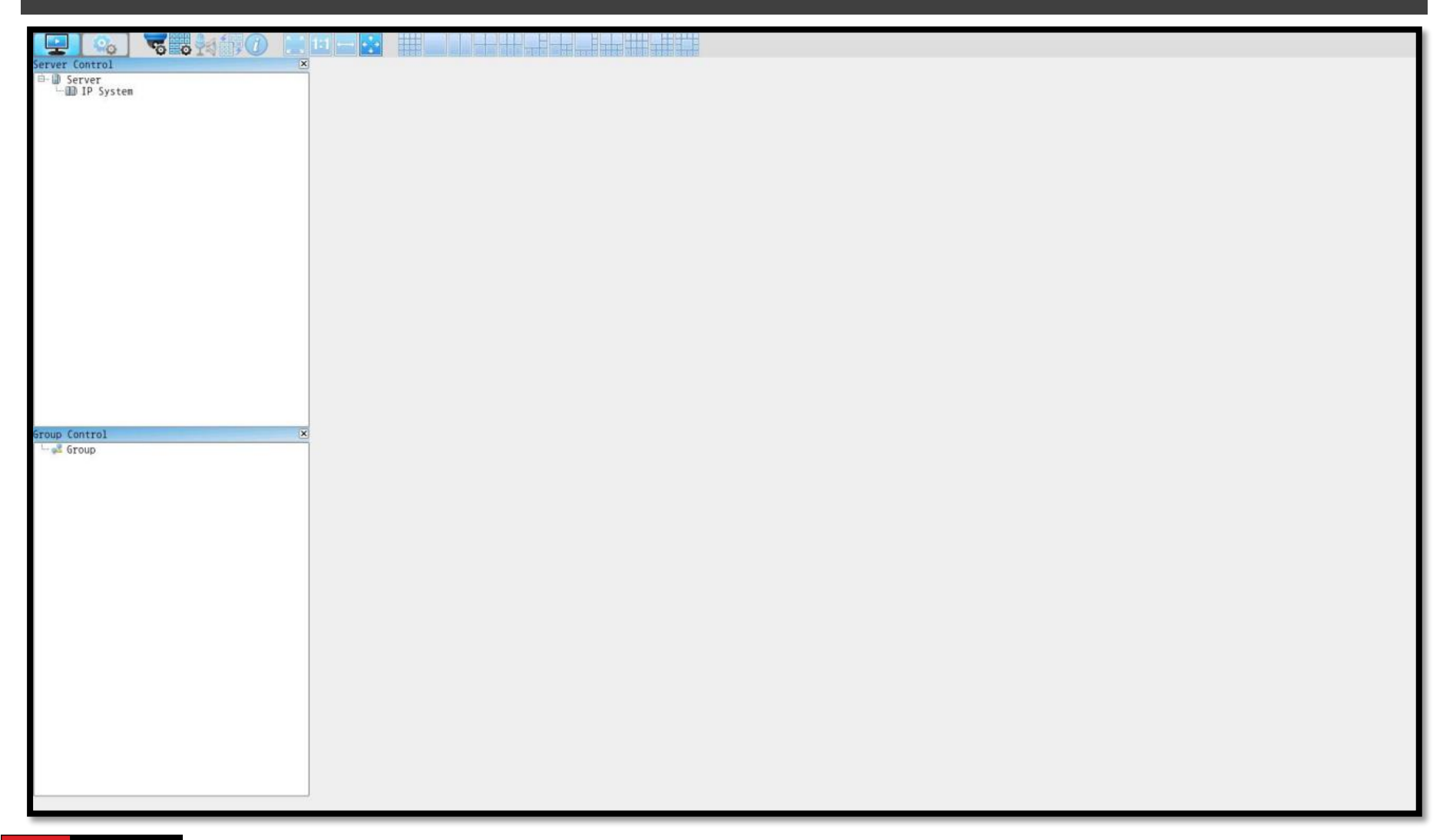

#### <mark>Edge</mark> Handler<sup>™</sup>

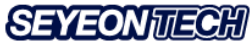

3. Click on the gear icon on the upper left of the screen to access the Admin or Setting menu.

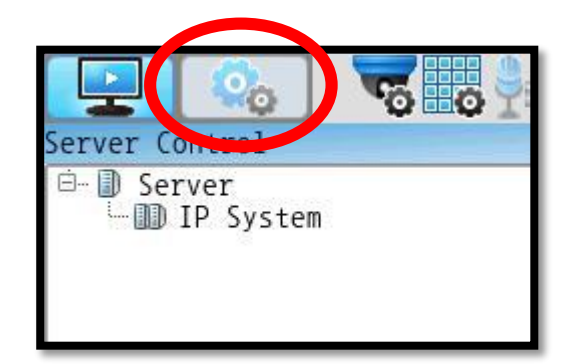

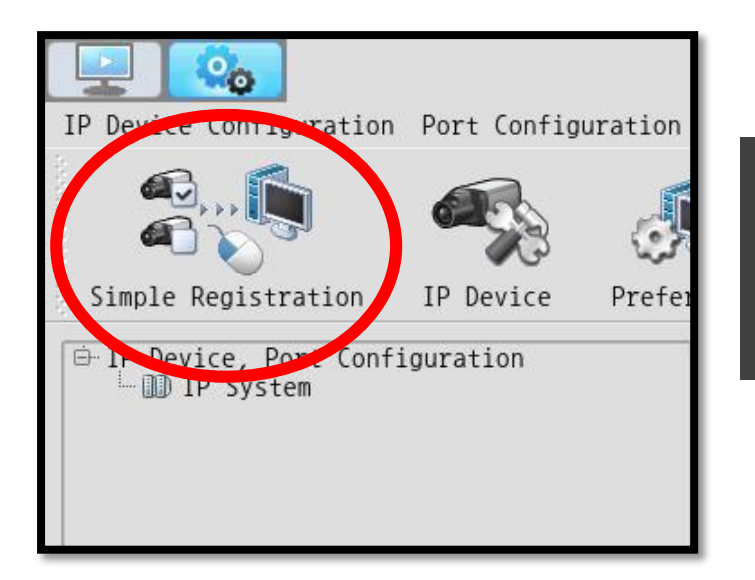

4. Click the Simple Registration icon on the toolbar on the Admin menu screen.

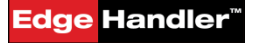

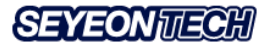

5. Click the Search IP-Device icon at the bottom center of the window,

when the Search IP-Device pop-up window appears.

|                                                                    |          | Search IP Device                                                             |              |        |             |            |        |
|--------------------------------------------------------------------|----------|------------------------------------------------------------------------------|--------------|--------|-------------|------------|--------|
| Search and Register<br>Network Interface for Searching : O WAN O L | AN 💌 ALL |                                                                              |              |        |             |            |        |
| Newly searched IP Device                                           |          | R                                                                            | egistered IP | Device |             |            |        |
| Model Name IP Address                                              |          |                                                                              | ID           | Model  | Name        | IP Address | Stat   |
|                                                                    |          | Register All >><br>Register Selected ><br>< Cancel Selected<br><< Cancel All |              |        |             |            |        |
| WAN : 192.168.225.16 LAN : 172.16.0.254                            |          | Search IP Device                                                             |              | Set    | up IP Addre | SS         |        |
|                                                                    |          |                                                                              |              |        |             | Register   | Cancel |

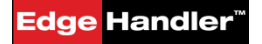

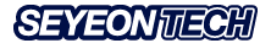

#### 6. When the searched adapters(EHA200) or IP devices are listed,

| 로 검색된 IF | 이루 이루     | TD즈스           |   |                                                                         | 응폭된 12상미 | 모멘 | 01루 | TD즈스 | ٨te |
|----------|-----------|----------------|---|-------------------------------------------------------------------------|----------|----|-----|------|-----|
| EHA-100  | IP System | 192.168.225.20 | - |                                                                         | 10       |    | -18 |      | 0   |
| EHA100   | IP System | 10.10.213.22   |   |                                                                         |          |    |     |      |     |
| EH S3LM  | IP System | 10.10.213.16   |   |                                                                         |          |    |     |      |     |
|          |           |                |   | 선택등록 ><br>< 선택취소 </th <th></th> <th></th> <th></th> <th></th> <th></th> |          |    |     |      |     |

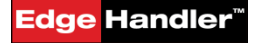

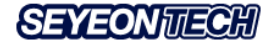

#### 6. When the searched adapters(EHA200) or IP devices are listed,

| Model   | Name      |                |   |                   | Registered 1 | P Device |      |                 |
|---------|-----------|----------------|---|-------------------|--------------|----------|------|-----------------|
|         | Name      | IP Address     |   |                   | ID           | Model    | Name | IP Address Stat |
| EHA100  | IP System | 10.10.213.22   | _ |                   |              |          |      |                 |
| EHA-100 | IP System | 192.168.225.20 |   |                   |              |          |      |                 |
| EH_S3LM | IP System | 10.10.213.16   |   |                   |              |          |      |                 |
|         |           |                |   | < Cancel Selected |              |          |      |                 |

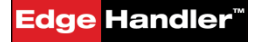

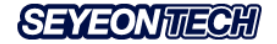

 Select the device to be registered to the decoder among the discovered IP devices.

| itenzy searcine | d IP Device |              |               | Registered I | P Device             |                  |
|-----------------|-------------|--------------|---------------|--------------|----------------------|------------------|
| Model           | Name        | IP Address   |               | ID           | Model Name           | IP Address St    |
| 1 EHA100        | IP System   | 10.10.213.22 |               | 1 0          | Triple St. IP System | 192.168.2. Newly |
| 2 EH_S3LM       | IP System   | 10.10.213.16 |               |              |                      |                  |
|                 |             |              |               |              |                      |                  |
|                 |             |              |               |              |                      |                  |
|                 |             |              |               |              |                      |                  |
|                 |             |              |               |              |                      |                  |
|                 |             |              |               |              |                      |                  |
|                 |             |              | Register Al   | $1 \gg$      |                      |                  |
|                 |             |              | Register Sele | cted >       |                      |                  |
|                 |             |              | < Cancel Sel  | ected        |                      |                  |
|                 |             |              | (( Cancel     | A11          |                      |                  |
|                 |             |              | ( concer      | nii -        |                      |                  |
|                 |             |              |               |              |                      |                  |
|                 |             |              |               |              |                      |                  |
|                 |             |              |               |              |                      |                  |
|                 |             |              |               |              |                      |                  |
|                 |             |              |               |              |                      |                  |
|                 |             |              |               |              |                      |                  |
|                 |             |              |               |              |                      |                  |
|                 |             |              |               |              |                      |                  |
|                 |             |              |               |              |                      |                  |
|                 |             |              |               |              |                      |                  |
|                 |             |              |               |              |                      |                  |
|                 |             |              |               | 1            |                      | ,                |

 Move the desired devices to the right list using Register ALL button or Register Selected button.

9. Click the [Register] button
 on the bottom right to complete
 the device registration process.

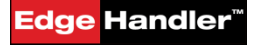

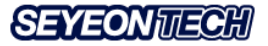

In case of #1 LAN environment, skip to 13.

10. Click on the gear icon on the upper left of the screen to access the Admin or Setting menu.

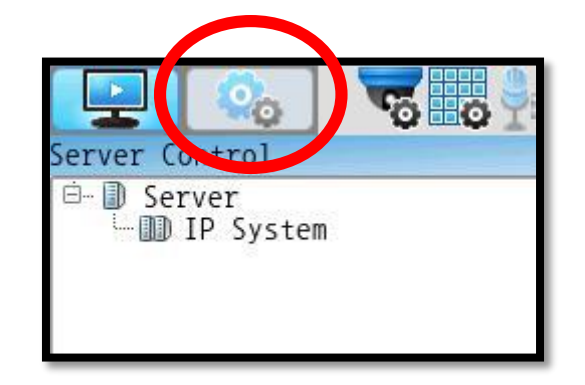

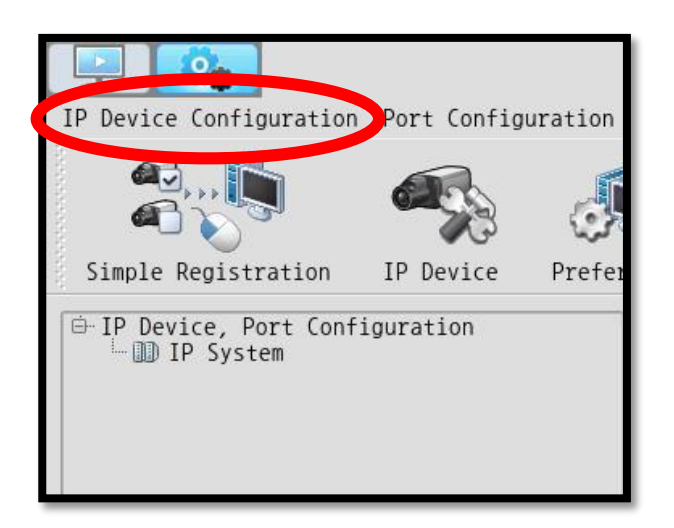

#### 11. Click IP Device configuration on the menu bar.

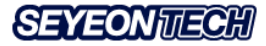

#### 12. After entering the required information, click Register.

|                                     | Add IP-device |                                                                                                    |       |
|-------------------------------------|---------------|----------------------------------------------------------------------------------------------------|-------|
| Input IP-device Info                |               |                                                                                                    |       |
| ID                                  |               |                                                                                                    |       |
| Vandar                              | Nona          |                                                                                                    |       |
| Vendor                              | INDIA         |                                                                                                    |       |
| Model                               | Select Model  | ·                                                                                                    |       |
| IP Address                          |               |                                                                                                    |       |
| HTTP Port                           |               | ]                                                                                                    |       |
| Login ID                            |               |                                                                                                    |       |
| Login Password                      |               |                                                                                                    |       |
| Confirm Password                    |               |                                                                                                    |       |
| VS Module ID                        |               |                                                                                                    |       |
| Collect ID de les T                 | (a)           |                                                                                                    |       |
| Collect IP-device in                | to Collec     | .t.                                                                                                    |       |
| Name                                |               |                                                                                                    |       |
|                                     |               |                                                                                                    |       |
| loli                                | (GA           | 1600 + 1700                                                                                                    |       |
| Check PTZ Camera<br>Camera1 Camera2 | Camera3       | □ Camera4                                                                                                    |       |
|                                     |               | Register Ca                                                                                                    | ancel |
|                                     |               | Committee Committee Commit |       |

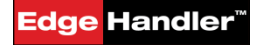

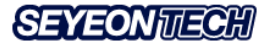

#### 13. Click the Apply button to apply the changes.

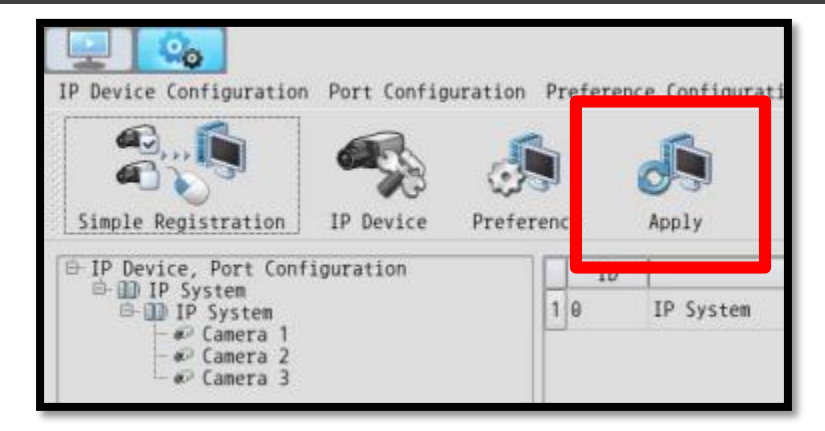

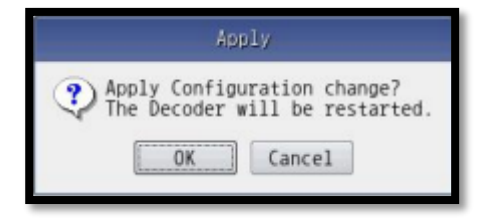

14. Click Reboot to restart the required services, when the following

15. When the service restart is complete, all the steps of IP device registration are completed.

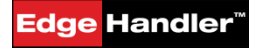

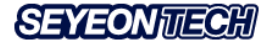

## **Using Remote Control**

 Click the first icon on the upper left of the screen to go to the Viewer as shown right.

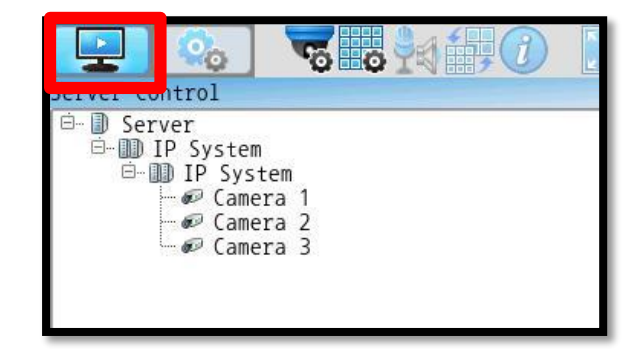

2. Click the Remote Control icon on the Live View window tool bar of the desired device as shown below to enable remote control of the device.

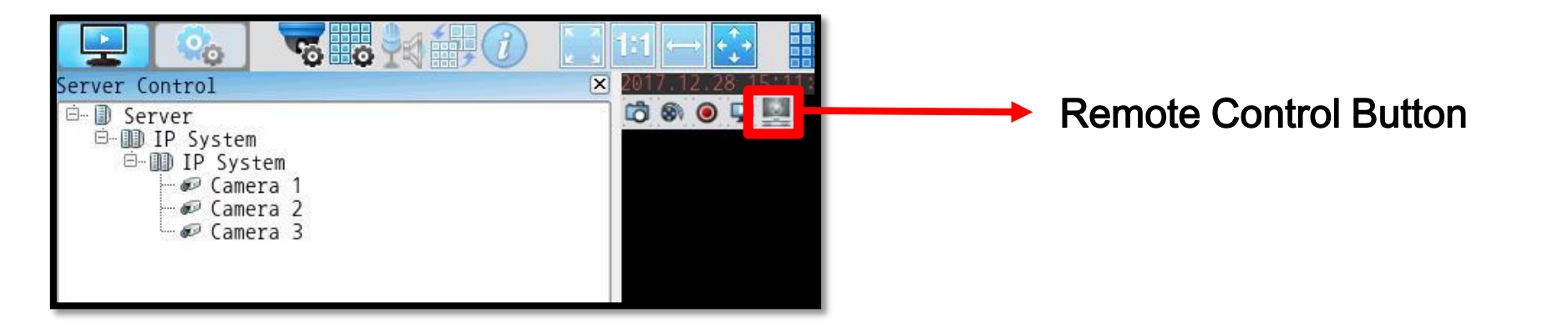

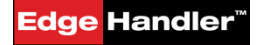

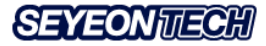

# **Using Remote Control**

#### To exit remote control mode choosing of two methods.

1. press the double tab PRINT SCREEN key on the Keyboard.

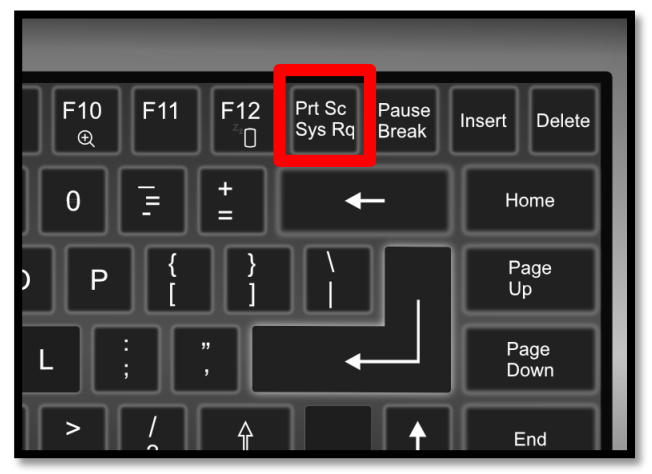

2. press the double click of WHEEL BUTTON on the Mouse.

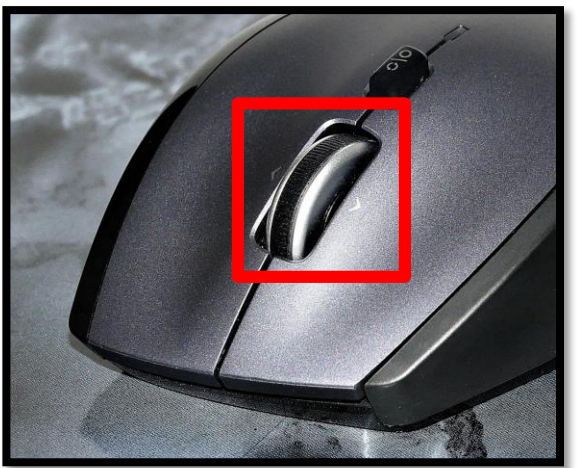

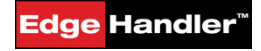

Copyright©2018 Seyeon Tech Co., Ltd

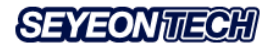

# EHA200 Specification

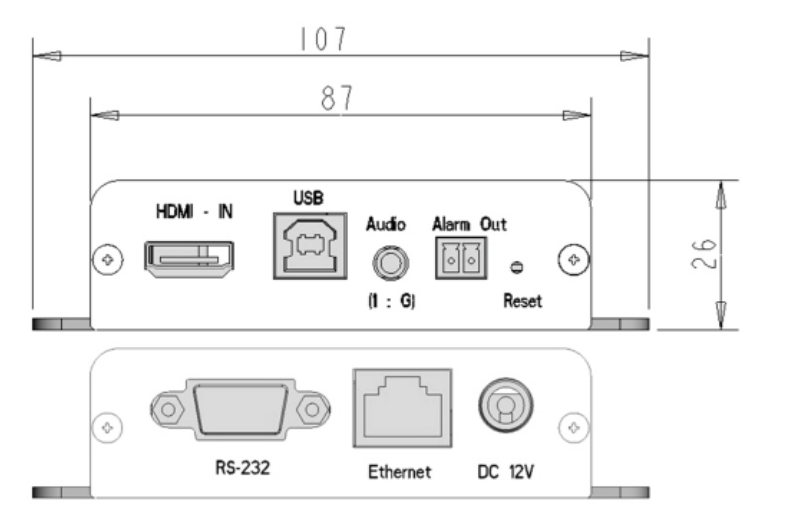

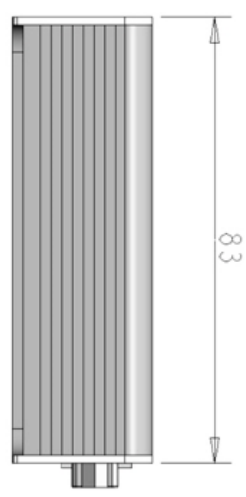

| Video               |                                                                 |  |  |  |  |
|---------------------|-----------------------------------------------------------------|--|--|--|--|
| Max. Streaming Rate | Up to 60fps @ FULL-HD<br>Triple streaming                       |  |  |  |  |
| Supported Codec     | H.264 / H.265(Option) video compression                         |  |  |  |  |
| Connections         | Up to Four concurrent connections from EHD200                   |  |  |  |  |
| Interface           |                                                                 |  |  |  |  |
| Video Inpuit        | 1 HDMI                                                          |  |  |  |  |
| Audio In/Out        | 1 Speaker, 1 Microphone                                         |  |  |  |  |
| Alarm               | 1 Alarm output                                                  |  |  |  |  |
| Serial Port         | 1 Serial Port (reserved for future use)                         |  |  |  |  |
| Peripherals         | 1 USB Port                                                      |  |  |  |  |
| Network             |                                                                 |  |  |  |  |
| Ethernet            | 10/100/1000-base-T Ethernet (auto sensing)                      |  |  |  |  |
| Dynamic IP          | DDNS support                                                    |  |  |  |  |
| Security            | DRM based proprietary secure key distribution protocol (Option) |  |  |  |  |
| Miscellaneous       | Web interface                                                   |  |  |  |  |
| Wiscellaneous       | Max 16 connections                                              |  |  |  |  |
| Hardware            |                                                                 |  |  |  |  |
| Approvals           | KC, FCC, CE, RoHS                                               |  |  |  |  |
| Working Condition   | 0°C ~ +50°C (32°F ~ 122°F), 10% ~ 80% RH                        |  |  |  |  |
| Power               | 12VDC @ 3A, Max. 40W                                            |  |  |  |  |
| Dimension           | 107(W) x 83(D) x 26(H) mm                                       |  |  |  |  |
| Weight              |                                                                 |  |  |  |  |

### **EHD200 Specification**

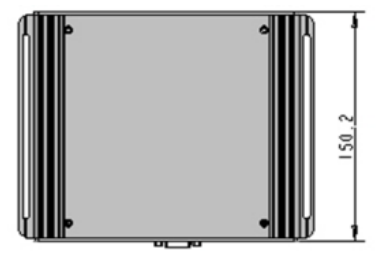

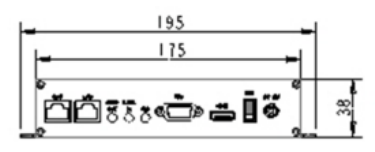

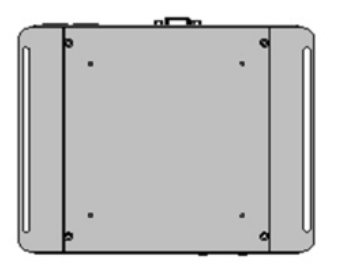

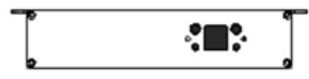

| Video             |                                               |
|-------------------|-----------------------------------------------|
| Decoding          | Max 30fps x 16 channels @ 1080p               |
| Supported Codec   | H.264 / H.265(Option) video decompression     |
| Display Mada      | Max 4 x 4 display mode                        |
| Display Mode      | Group display mode                            |
| Re-streaming      | Supports Video Re-streaming                   |
| Interface         |                                               |
| Video Out         | 1 HDMI                                        |
| Audio In/Out      | 1 Speaker, 1 Microphone                       |
| Peripherals       | 2 USB Port for Mouse, Keyboard etc            |
|                   |                                               |
|                   |                                               |
|                   |                                               |
| Network           |                                               |
| Ethernet          | 2 x 10/100/1000-base-T Ethernet               |
| Security          | DRM based proprietary secure key distribution |
|                   | protocol (option)                             |
| Miscellaneous     | Web interface                                 |
|                   | Max 16 connections                            |
| Hardware          |                                               |
| Approvals         | KC, FCC, CE, RoHS                             |
| Working Condition | 0°C ~ +50°C (32°F ~ 122°F), 10% ~ 80% RH      |
| Power Supply      | SMPS, 12VDC @ 3A, Max 40Watt                  |
| Dimension         | 195(W) x 150.2(D) x 38(H) mm                  |
| Weight            |                                               |

# Thank You

#### www.edgehandler.com

+82-2-2192-6800 sales@flexwatch.com

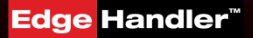

Copyright©2018 Seyeon Tech Co., Ltd

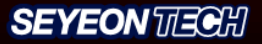